# ①図書館ホームページからMyOPACへログインします

# ②メニューバーの"購入依頼"をクリックしてください

|                                                                                                    |                                                                                                    | >> 個人設定 _>> Help                                                        |
|----------------------------------------------------------------------------------------------------|----------------------------------------------------------------------------------------------------|-------------------------------------------------------------------------|
| 0 日稳检索                                                                                                    | 図書館からのお知らせ                                                                                                    | 【簡易検索】                                                                  |
| ₩ 新着情報                                                                                                    | ■開館時間 月曜日~金曜日9:00~19:00〈休館日:土日祝〉<br>■視聴覚室の開室時間 月曜日~金曜日 12:30~19:00<br>4月22日〈月〉から閉室時間が変更しています。どうぞご利用ください。                                                                               | OPAC 検索                                                                 |
| 层 ベストリーダー                                                                                                    | <b>貸出情報</b> 図書 ▲                                                                                                    | 【利用者情報】<br>利用者下D 100019499                                              |
| 💕 ILL申込                                                                                                    | No 所蔵ID 書名 請求記号 貸出日 返却期限日 株<br>火                                                                                                    | 氏名         図書館ほん太                                                       |
| ■→ 購入依頼                                                                                                    | 1 017095689 すてきに本のディス 017/Sa93 2013/03/27 2013/04/30                                                                                                    | ログアウトパスワード変更                                                            |
| ■→ 購入希望                                                                                                    | 2 000701483 Iぼくのマンガ人生 726.1/Te95 2013/04/17 2013/05/20<br>3 000662801 陽だまりの樹:1 726.1/Te95/326 2013/04/19 2013/05/20 E                                                                  | 【貸出条件】<br>通営貸出                                                          |
| 🍃 投書·参考質問                                                                                                    | 4 000662810 防だまりの樹: 2 726.1/Te95/327 2013/04/19 2013/05/20<br>5 000662828 防だまりの樹: 3 726.1/Te95/328 2013/04/19 2013/05/20<br>0 000662808 防だまりの樹: 4 706.1/Te95/328 2013/04/19 2013/05/20 | 最大貸出冊数 10 冊     最大予約冊数 10 冊                                             |
| 戦 休館情報表示                                                                                                    | 6 000662836 pm/こまうのAmm : 4 726.1718367333 2013/04/19 2013/05/20<br>7 000662844                                                                                                    | 詳細情報                                                                    |
| 休館日カレンダー                                                                                                    | 明日もいっしょにお<br>8 000702145 きようね: 捨て猫、 645.7/A46 2013/04/19 2013/05/20<br>でかおのはなし                                                                                                    | 【図書館関連リンク】<br>■ 国立国会図書館(NDL)                                            |
| 2013年04月                                                                                                    | 次任言之                                                                                                    | 国立国会図書館(NDL)                                                            |
| 日月火水木金土<br><b>1 2 3 4 5 6</b><br><b>7</b> 8 9 10 11 12 13<br>14 15 16 17 18 19 20                               | No 所裁TD タイトII, 請求記 貸出日 返知期限日 状 ▼<br>予約情報<br>予約情報はありません                                                                                                    | ■ 国立情報学研究所(NII)<br>国立情報学研究所(NII)<br>CiNii Books<br>Webcat Plus<br>■ その他 |
| 21       22       23       24       25       26       27         28       29       30         休館日       開館時間変更日 | ILL申込情報<br>ILL申込情報はありません                                                                                                    | Refworks                                                                |
| 休館日情報へ                                                                                                    | <b>購入申込情報</b><br>購入申込情報はありません                                                                                                    |                                                                         |

③購入依頼画面が表示されたら「申込者情報」に電話番号、メールアドレス、希望する連絡方法(必須) をそれぞれ入力してください

|             |                     | 購入申込(依頼)                        |
|-------------|---------------------|---------------------------------|
|             |                     |                                 |
| See > CiNii | Books(NEW WINDOW) > | 購入中込中止 > ヘルフ                    |
|             | 申込者情報               |                                 |
|             |                     |                                 |
|             | 利用者ID               | 100019498                       |
|             | 利用者氏名               | 図書館ほん太                          |
|             | 利用者氏名力ナ             | トショカン ホンタ                       |
|             | 利用者電話番号             | 097-545-4235                    |
|             | 電子メールアドレス           | geitanto@oita-pjc.ac.jp         |
|             | 学籍番号                |                                 |
|             | 利用者学年               |                                 |
|             | 学部名                 |                                 |
|             | 学科名                 | ご希望の連絡方法(必須)は「電子メール」「電話」「連絡不要」( |
|             |                     | 」は受担していません)                     |

# ④申込み情報を入力し終えたら下へスクロールし、次は「購入図書情報」に資料の情報を入力していきます ⑤ "NACSIS-CAT検索"をクリック

| 和洋区分                                                 | ●和資料 ◎洋資料 ◎その他 | NACSISーCAT(国立情報学研究所が提                |
|------------------------------------------------------|----------------|--------------------------------------|
| 書名                                                   |                | 本最大の総合目録・所在情報データベース                  |
| 叢書名                                                  |                | ──────────────────────────────────── |
| 巻冊次                                                  |                |                                      |
| 版                                                    |                |                                      |
| 著者名                                                  |                |                                      |
| 出版者                                                  |                |                                      |
| 出版地                                                  |                |                                      |
| 出版年                                                  | 西暦で入力して下さい(例:  | 2001年4月1日の場合 20010401)               |
| ISBN                                                 |                | いて入力して下さい                            |
| ISSN                                                 |                | いて入力して下さい                            |
| NACSIS ID                                            |                |                                      |
| メディア種別                                               |                |                                      |
| 表示価格                                                 |                |                                      |
| 冊数                                                   |                |                                      |
| MARC区分                                               |                |                                      |
| 予算       ・学科専門       ・研究員       ・AV数材       のいずれかを入れ |                |                                      |

⑥「NACSIS-CAT検索」画面に移ったら購入希望図書の情報(タイトル等)で検索をかけてください

|           |              |                                                                                   |                                                                          | NACSIS-0                            | CAT 検索 💻                                                                                                    |    |
|-----------|--------------|-----------------------------------------------------------------------------------|--------------------------------------------------------------------------|-------------------------------------|----------------------------------------------------------------------------------------------------|----|
| ▶ キャンセル → | ヘルプ          |                                                                                   |                                                                          |                                     |                                                                                                    |    |
|           |              |                                                                                   |                                                                          |                                     | All and all                                                                                                    |    |
| 検索項目      |              |                                                                                   |                                                                          |                                     |                                                                                                    |    |
| 資料区分      | <del>)</del> | 全資料 ② 図書     図書                                                                   | ₹ ◎ 雑誌                                                                   |                                     | の統                                                                                                    |    |
| 項目別当      |              | タイトル(*)                                                                           | 統計学                                                                      |                                     | 富計                                                                                                    |    |
|           |              | 著者名(*)                                                                            | 西内啓                                                                      |                                     | デークれまた 回学                                                                                                    | 42 |
|           |              | 出版者(*)                                                                            |                                                                          |                                     | まち 和をしかが                                                                                                    |    |
|           |              | 出版年                                                                               |                                                                          |                                     | the Matt の最                                                                                                    |    |
|           |              | 件名(*)                                                                             |                                                                          |                                     | る強 酉                                                                                                    |    |
|           |              | ISBN                                                                              |                                                                          |                                     | N                                                                                                    |    |
|           |              | ISSN                                                                              |                                                                          |                                     | 12 mars                                                                                                    |    |
|           |              | 分類コード                                                                             |                                                                          |                                     |                                                                                                    | 1  |
|           |              | 言語                                                                                |                                                                          |                                     | and the second second se |    |
|           |              | NACSIS ID                                                                         |                                                                          |                                     |                                                                                                    |    |
|           |              | <ul> <li>*印の項目は部</li> <li>*印の項目に複</li> <li>・各項目間はANI</li> <li>・分類コードは最</li> </ul> | 分一致検索、それ以外は完全一致検<br>数の単語をスペースで区切って入力<br>)検索になります。<br>/後に * をつけることで前方一致検索 | 索になります。<br>するとAND検索になります。<br>さなります。 |                                                                                                    |    |
|           |              |                                                                                   |                                                                          |                                     |                                                                                                    |    |
| 一覧表示      | 、件数          |                                                                                   | 20 ▼ 件                                                                   |                                     |                                                                                                    |    |
|           |              | $\boldsymbol{\mathcal{C}}$                                                        | 検索入力クリア                                                                  |                                     |                                                                                                    |    |
|           |              | <u> </u>                                                                          |                                                                          |                                     |                                                                                                    |    |

# ⑦検索結果一覧から該当する書名をクリックしてください(※結果一覧に希望資料がなかった場合は前画面に戻って、各項目の情報を手入力しください)

|                                 | 図書館システム・インターネットサービス<br>OPAC   Oita Prifectural Colleg<br>of Arts and Culture |
|---------------------------------|------------------------------------------------------------------------------|
|                                 | NACSIS-CAT 検索結果一覧                                                            |
| <ul> <li>・キャンセル ・ハルプ</li> </ul> |                                                                              |
|                                 | 检索条件 図書 雑誌                                                                   |
|                                 | タイトル=統計学                                                                     |
|                                 |                                                                              |
| 図書一覧                            |                                                                              |
|                                 | 該当件数:1件 ページ: 1                                                               |
| No 書名                           | 著者名 出版者 出版年                                                                  |
| 1 統計学が最強の学問である                  | 西内啓著         ダイヤモンド社         2013                                            |
|                                 | A PAGETO                                                                     |
| 雑誌タイトル一覧                        |                                                                              |
| このページのデータはありません。                | 該当件数: ページ:-                                                                  |
|                                 | * PAGETO                                                                     |
| ◇ キャンセル > ヘルプ                   |                                                                              |

⑧選択した資料情報に間違いがなければ、"購入申込"をクリックしてください (クリック後、この「NACSIS-CAT書誌情報」画面は自動的に閉じます)

|                                         |                        | NACSIS-CAT 書誌情報 |
|-----------------------------------------|------------------------|-----------------|
| > ++>> ++>> >>> >> >> >> >> >> >> >> >> | 7                      |                 |
| NACSIS-CAT 書誌情                          | 穀                      | 所蔵情報を見る         |
| _                                       |                        |                 |
|                                         | 購入申込                   |                 |
| NACSIS ID                               | BB11506250             |                 |
| 本標題/責任表示                                | 統計学が最強の学問である / 西内啓著    |                 |
| 版                                       |                        |                 |
| VOLG グループ                               | 巻冊次                    | ISBN            |
|                                         | 97844780               | 122214          |
| 出版事項                                    | ダイヤモンド社                |                 |
| 出版年                                     | 2013                   |                 |
| テキスト言語コ                                 | - F jpn                |                 |
| 親書誌標題;番                                 | 号等                     |                 |
| その他の標題                                  | 統計学が最強の学問である:データ社会を生き抜 | くための武器と教養       |
| 内容著作注記の                                 | <b>票</b> 題             |                 |
| 著者名典拠                                   | 西内, 啓                  |                 |
| 件名典拠                                    | 統計学                    |                 |
|                                         |                        |                 |
|                                         |                        | * PAGETOP       |

### ⑨購入申込(依頼)画面一購入図書情報に選択した情報が入力されるので、 必要冊数と予算欄(必須)に予算名を記入して、"申込"をクリックしてください

| 和洋区分                                       | ◎和資料 ◎洋資料 ◎その他           |                                                                                |
|--------------------------------------------|--------------------------|--------------------------------------------------------------------------------|
| 書名                                         | 統計学が最強の学問である             |                                                                                |
| 叢書名                                        |                          |                                                                                |
| 巻冊次                                        |                          |                                                                                |
| 版                                          |                          |                                                                                |
| 著者名                                        | 西内啓著                     |                                                                                |
| 出版者                                        | ダイヤモンド社                  |                                                                                |
| 出版地                                        |                          |                                                                                |
| 出版年                                        | 2013 西暦で入力して下さい(例:2001年4 | 4月1日の場合 20010401)                                                              |
| ISBN                                       | 9784478022214 "-"は省いて入力し | して下さい                                                                          |
| ISSN                                       |                          | して下さい                                                                          |
| NACSIS ID                                  | BB11506250               |                                                                                |
| メディア種別                                     |                          |                                                                                |
| 表示価格                                       |                          | 9部入してくたさい。<br>1冊として受け付けます。                                                     |
| 冊数                                         | 1         (指定書以外は)       | 基本的に1冊となっています)                                                                 |
| MARC区分                                     | 学術情報センター ▼               |                                                                                |
| 予算<br>・ 学科専門<br>・研究費<br>・ AV数材<br>のいずれかを入; | 学科専門                     | 予算欄は必須項目です。<br>左記のいずれかの予算名を手入力してください<br>予算名が不明な場合は附属図書館(内線502)<br>までお問い合わせください |
|                                            | 申込 λカクリア                 | PAGETOP                                                                        |

⑩確認画面に移るので、記入内容に誤りがなければ"申込"をクリックしてください

| 改します。     図書館ほん     電子メール:ge     マークロー・ロー・ロー・ロー・ロー・ロー・ロー・ロー・ロー・ロー・ロー・ロー・ロー・ロ | ・・         ・・         ・・                                                                                                    |                              |
|------------------------------------------------------------------------------|----------------------------------------------------------------------------------------------------|------------------------------|
| 図書館ほん<br>電子メール:ge                                                            | 小太       eitanto@oita-pjc.ac.jp       和資料       統計学が最強の学師である                   ブイヤモンド社          2013                                                             |                              |
| 図書館ほん<br>電子メール:ge                                                            | い太         eitanto@oita-pjc.ac.jp         和資料         統計学が最強の学問である               ロ内啓着         ダイヤモンド社            2013                                            |                              |
| 図書館ほん<br>電子メール:ge                                                            | <ul> <li>シス</li> <li>eitanto@oita-pjc.ac.jp</li> <li>和資料</li> <li>統計学が最強の学用である</li> <li></li> <li></li> <li></li> <li>ブイヤモンド社</li> <li></li> <li>2013</li> </ul> |                              |
| 電子メール:ge                                                                     | eltanto@oita-pjc.ac.jp<br>和資料<br>統計学が最強の学問である<br><br><br>西内啓着<br>ダイヤモンド社<br><br>2013                                                                             |                              |
|                                                                              | 和資料       統計学が最強の学用である                西内啓着       ダイヤモンド社          2013                                                                                           |                              |
|                                                                              | 和資料       統計学が最強の学問である                西内啓着       ダイヤモンド社          2013                                                                                           |                              |
|                                                                              | 和資料       統計学が最強の学用である                西内啓着       ダイヤモンド社          2013                                                                                           |                              |
|                                                                              | 統計学が最強の学問である                西内啓着       ダイヤモンド社          2013                                                                                                    |                              |
|                                                                              | 西内啓着       ダイヤモンド社          2013                                                                                                    |                              |
|                                                                              | 西内啓着       ダイヤモンド社          2013                                                                                                    |                              |
|                                                                              | <br>西内啓着<br>ダイヤモンド社<br><br>2013                                                                                                    |                              |
|                                                                              | 西内啓着       ダイヤモンド社          2013                                                                                                    |                              |
|                                                                              | ダイヤモンド社<br><br>2013                                                                                                    |                              |
|                                                                              | 2013                                                                                                    |                              |
|                                                                              | 2013                                                                                                    |                              |
|                                                                              |                                                                                                    |                              |
|                                                                              | 9784478022214                                                                                                    |                              |
|                                                                              |                                                                                                    |                              |
|                                                                              | BB11506250                                                                                                    |                              |
|                                                                              |                                                                                                    |                              |
|                                                                              |                                                                                                    |                              |
|                                                                              |                                                                                                    |                              |
|                                                                              | 学術情報センター                                                                                                    |                              |
| 入力                                                                           | 学科専門                                                                                                    |                              |
|                                                                              | λħ                                                                                                    | 学術情報センター       学科専門       入力 |

・CiNii Books(NEW WINDOW) ・ 購入申込中止 ・ ヘルプ

#### ①これでMyOPACからの図書購入依頼が完了します。 (連絡方法に「メールアドレス」を選択している場合、自動的に申込完了通知が届きます)

|     |              |                                       | 図書館システム・インターネットサービス<br>OPAC   Oita Prifectural Colleg<br>of Arts and Culture |
|-----|--------------|---------------------------------------|------------------------------------------------------------------------------|
|     |              |                                       | 購入申込(依頼)                                                                     |
|     | NA » ポータルページ |                                       |                                                                              |
| 申込完 | 了致しました。      |                                       |                                                                              |
| F   | 印込者情報        |                                       |                                                                              |
|     | 購入申込番号       | 0000001973                            |                                                                              |
|     | 受取館          | 図書館                                   |                                                                              |
|     | 通知形式         | 電子メール: geitanto@oita-pic.ac.ip        |                                                                              |
|     | 受取館<br>      | 図書館<br>電子メール: geitanto@oita-pic.ac.ip |                                                                              |
|     |              |                                       |                                                                              |

12ポータルページをクリックして、MyOPACのトップページに戻り、「購入申込情報」欄から 申請した資料の状況が確認できます

★申込み完了時は「申込中」に資料名が表示されます

| 日月火水木金土<br>1 2 3 4 5 6<br>7 8 9 10 11 12 13<br>14 15 16 17 18 19 20<br>21 22 23 24 25 26 27<br>28 29 30<br>休館日 附館時間変更日 | Mo. 所義TD     タイトロ     請求記     登地口     波加期限口状       予約情報       予約情報       「北上申込情報       ILL申込情報はありません                                             | ■ <b>国立情報学研究所(NII)</b><br>国立情報学研究所(NII)<br>CiNii Books<br>Webcat Plus<br>■その他<br>Refworks |
|----------------------------------------------------------------------------------------------------|----------------------------------------------------------------------------------------------------|-------------------------------------------------------------------------------------------|
| 休館日情報へ                                                                                                    |                                                                                                    |                                                                                           |
|                                                                                                    | 中込中                                                                                                    |                                                                                           |
|                                                                                                    | 申込番号 書名 著者名 出版者 表示 連絡方 状態(日付) 価格 法 状態(日付)                                                                                                    |                                                                                           |
|                                                                                                    | 回000001973         統計学が最強の学         西内         ダイヤモ         電子メ         申請           問である         啓著         ンド社         ール         (2013/04/23) |                                                                                           |
|                                                                                                    | チェックした申込情報を取消す                                                                                                    |                                                                                           |
|                                                                                                    | 申込受理                                                                                                    |                                                                                           |
|                                                                                                    | 申込受理中の情報はありません                                                                                                    |                                                                                           |
|                                                                                                    | 申込資料到着及び却下                                                                                                    |                                                                                           |
|                                                                                                    | 到着及び却下された情報はありません                                                                                                    |                                                                                           |

#### ★図書館で申込み内容を確認・受理をしたら「申込受理」欄に移動・表示されます (メール通知はありません)

| 休館日 開館時間変更日<br>休館日情報へ | 購入申込情報     | 申込情報                                                                                  |             |      |      |            |                    |   |
|-----------------------|------------|---------------------------------------------------------------------------------------|-------------|------|------|------------|--------------------|---|
|                       |            | 申込受理                                                                                  |             | 1    | -    | <b>'</b> # |                    | ^ |
|                       | 申込番号       | 書名                                                                                    | 著<br>者<br>名 | 出版者  | 表示価格 | 建絡方法       | 状態(日付)             |   |
|                       | 0000002036 | 海賊とよばれた男                                                                              | 百田尚樹著       | 講談社  |      | 電子メール      | 受付<br>(2013/05/08) | Ξ |
|                       | 0000002037 | 色彩を持たない多崎つくると、彼<br>の巡礼の年 = Colorless Tsukuru<br>Tazaki and his years of<br>pilgrimage | 村上春樹著       | 文藝春秋 |      | 電子メール      | 受付<br>(2013/05/08) |   |
|                       | チェックした項    | 目を削除 申込資料到着及び法                                                                        | 下           |      |      |            |                    | Ŧ |

#### ★申込みが却下された場合は「申込資料到着および却下」欄に移動・表示されます (メール通知があります)

| 休館日 ■ 開館時間変更日<br>休館日情報へ | 購入「 | 申込情報       |              |           |          |          |           |                    | * |
|-------------------------|-----|------------|--------------|-----------|----------|----------|-----------|--------------------|---|
|                         |     |            |              | 申込資料到     | 着及び      |          |           |                    |   |
|                         |     | 申込番号       | 書名           | 著者名       | 出版者      | 表示恤<br>格 | 連絡方法      | 状態(日付)             | Е |
|                         |     | 0000002035 | 海賊とよばれ<br>た男 | 百田尚樹<br>著 | 講談社      |          | 電子メー<br>ル | 却下<br>(2013/05/08) |   |
|                         |     | 0000002038 | abさんご        | 黒田夏子<br>著 | 文藝春<br>秋 |          | 連絡不要      | 却下<br>(2013/05/08) |   |
|                         | -   | チェックした項    | 目を削除         |           |          |          |           |                    | + |

| ※注意<br>申込が受理された資料の <u>到着状況ま</u><br>の通知はありません。    | よび、貸出可のお知らせは、メールで                          |
|--------------------------------------------------|--------------------------------------------|
| MyOPACメニューバーの「新着情報」、<br>チェックして頂くか、個別に図書館まで<br>す。 | もしくは図書館HP「新着本一覧」から<br>お問い合わせ下さいますよう、お願い致しま |